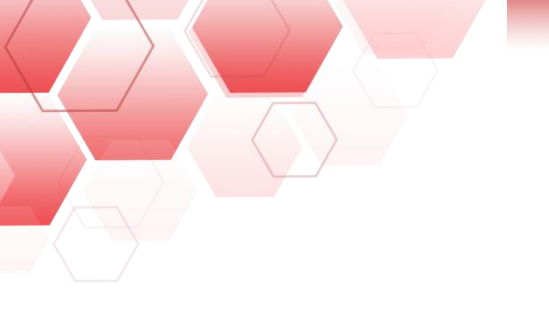

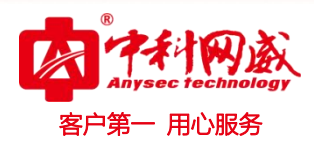

# 行为管理密码还原

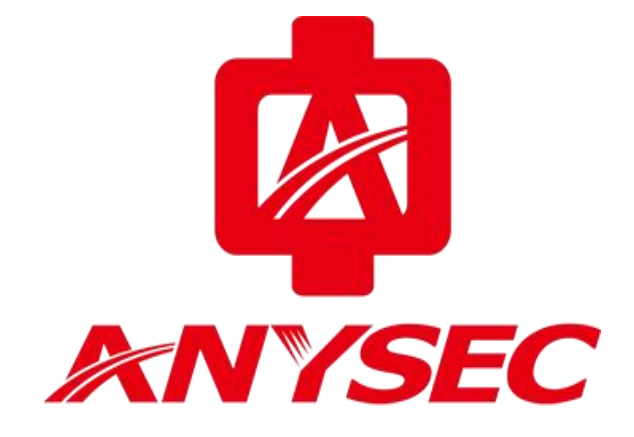

## 版权所有:深圳市中科网威科技有限公司

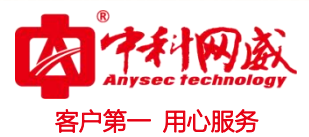

上网行为系列设备使用中如忘记WEB 管理员密码,**可使用串口线连接Console口/SSH登录进行恢复。** 

#### ー、Console密码恢复:

1、使用console线登陆设备,输入用户名: root 密码: root\*PWD

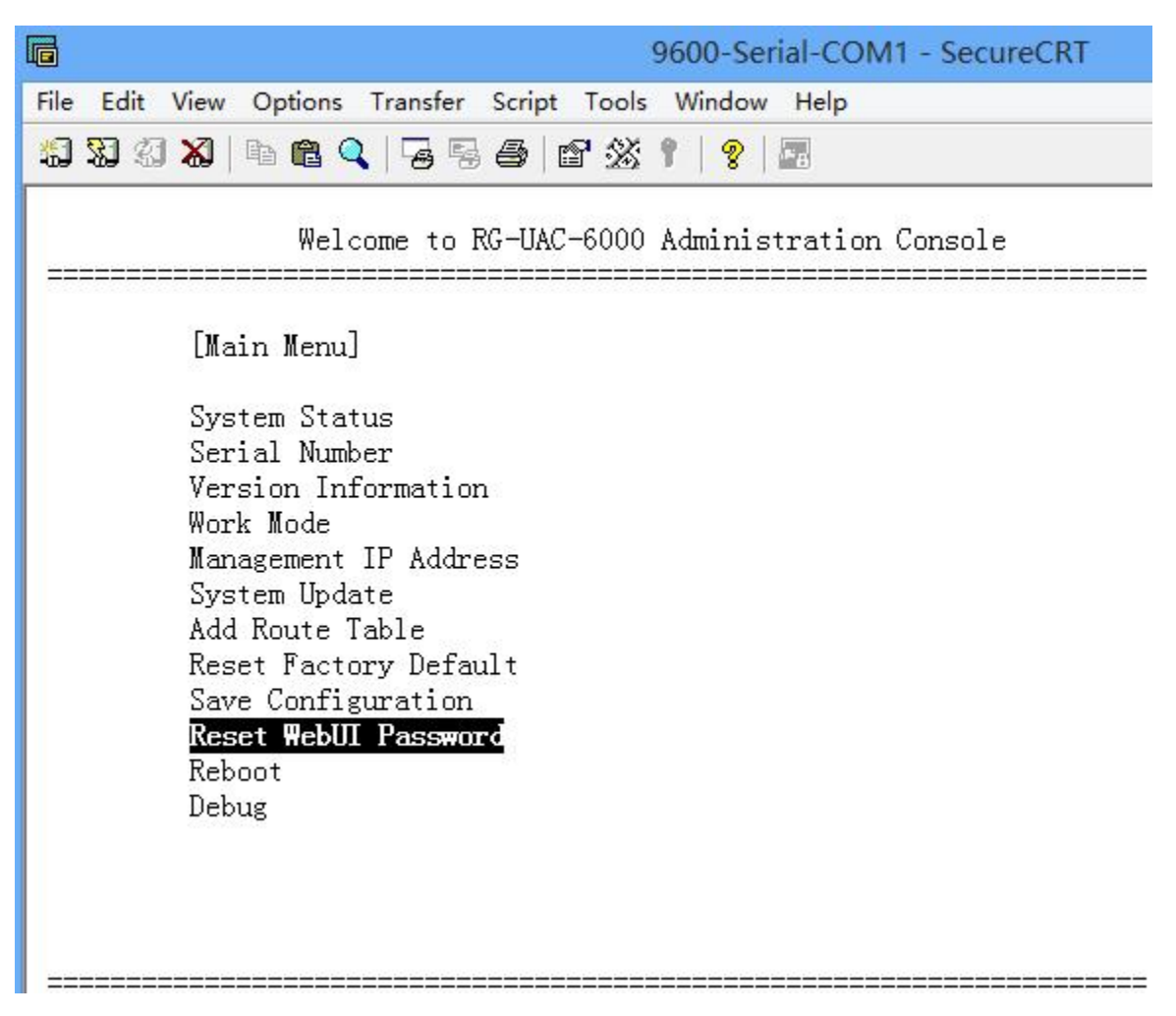

登录后上下键选择菜单账号 "Reset WebUI Password",回车,

提示" Are you sure(Y-yes,N-no):"

输入Y (不区分大小写)

重置完成,提示"Note: Reset Success!",菜单自动返回。

选择菜单"Save Configuration",回车,保存配置。

修改后,使用默认用户名/密码: admin/admin\*PWD登录WebUI。

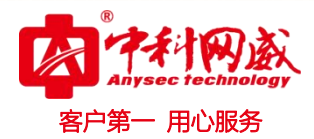

### 二、SSH密码恢复:

1、打开SSH Secure Shell Client 软件连接设备

双击SSH Secure File Transfer Client, 点击Quick Connect,

登录方式:登录Host name 为设备实际管理IP , User Name: root, Port: 2222, 其他参数默认,

填写完毕点击connect 按钮。

| <b>ä</b>                      | - <mark>d</mark> efa        | ult - SSH Secure Shell |            |   |
|-------------------------------|-----------------------------|------------------------|------------|---|
| <u>File</u> Edit <u>V</u> iew | <u>W</u> indow <u>H</u> elp |                        |            |   |
|                               | <b>s</b> • • • •            | 🖆 📁 🦠 🥔 K?             |            |   |
| 2 Quick Connect               | t 📄 Profiles                |                        |            |   |
| SSH Secure Shel               | 1 3.2 9 (Build 283)         |                        |            | ~ |
| Copyright (d                  | Conn                        | ect to Remote Host     | × ssh.com/ |   |
| This copy of                  | A. Host Name:               | 172. 16. 161. 118 Cor  | nnect      |   |
|                               | user Name:                  | root                   |            |   |
|                               | Port                        | 2222                   |            |   |
| Crist C                       | Authentication              | (Profile Settings) 💌   |            |   |
|                               |                             |                        |            |   |

2、弹出输入密码框, root对应默认密码为root\*PWD

| 1/2.16.161.118                  | 3 - default - SSH Se                                                                                                    | ecure Shell                                                                                                    | ×                                                                                                    |                                                                                                    |
|---------------------------------|----------------------------------------------------------------------------------------------------|----------------------------------------------------------------------------------------------------|----------------------------------------------------------------------------------------------------|----------------------------------------------------------------------------------------------------|
| <u>N</u> indow <u>H</u> elp     |                                                                                                    |                                                                                                    |                                                                                                    |                                                                                                    |
| / B 6 6 M                       | 🧾 📁 🧠 🤣 🕅                                                                                                    |                                                                                                    |                                                                                                    |                                                                                                    |
| 🗎 Profiles                      |                                                                                                    | 4                                                                                                    |                                                                                                    |                                                                                                    |
| 3.2.9 (Build 283)               |                                                                                                    |                                                                                                    |                                                                                                    | ^                                                                                                    |
| J-2003 SSH Commun               | Enter Password                                                                                                    | orp - http://w                                                                                                    | WW.SSI.COM/                                                                                                    |                                                                                                    |
|                                 |                                                                                                    | OK                                                                                                    |                                                                                                    |                                                                                                    |
| Password:  ********<br>root*PWD |                                                                                                    | Cancel                                                                                                    |                                                                                                    |                                                                                                    |
|                                 | Window       Help         Window       Help         Profiles       A         3.2.9       (Build 283)         0-2003       SSH Commun         Password:       ********         root*PMI | Window Help         Image: Second state         Image: Second state | Window Help         Image: Security Corp - http://w         Image: Security Corp - http://w | Window Help         Image: Security Corp - http://www.ssh.com/         Image: Security Corp - http://www.ssh.com/         Image: Security Corp - htttp://www.ssh.com/< |

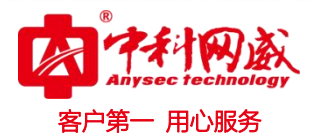

3、 登录后上下键选择菜单账号 "Reset WebUI Password",回车,

| [Main Menu]      |       |  |
|------------------|-------|--|
| System Status    |       |  |
| Serial Number    |       |  |
| Version Informat | ion   |  |
| Work Mode        |       |  |
| Management IP Ad | dress |  |
| System Update    |       |  |
| Add Route Table  |       |  |
| Reset Factory De | fault |  |
| Save Configurati | on    |  |
| Reset WebUI Pass | word  |  |
| Reboot           |       |  |
| Debug            |       |  |

提示" Are you sure(Y-yes,N-no):"

输入Y (不区分大小写)

重置完成,提示"Note: Reset Success!",菜单自动返回。

选择菜单"Save Configuration",回车,保存配置。

修改后,使用默认用户名/密码: admin/admin\*PWD登录WebUI。

#### 三、SecureCRT SSH 密码恢复:

1、打开SecureCRT 软件连接设备

点击Quick Connect, 选择协议/Protocol 为: ssh2,

登录方式:登录Host name 为设备实际管理IP , User Name: root , Port: 2222, 其他参数默认, 填

写完毕点击connect 按钮。

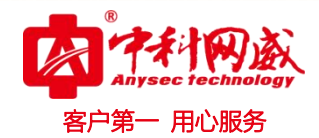

| not connected - SecureCRT                 |
|-------------------------------------------|
| Tools Window Help                         |
| P 🖄 1 🛛 💡 🗖                               |
| Quick Connect                             |
| tocol: ssh2 💌                             |
| tname: 172.16.6.6 管理IP                    |
| t 2222 🔽 🔽 Use firewall to con            |
| rname: root                               |
| athentication                             |
| rimary Password 💌 Unsave Password         |
| econdary None>  Properties                |
|                                           |
| Show quick connect on star 🔽 Save session |
| Connect Cancel                            |
|                                           |

2、弹出输入密码提示,输入密码root\*PWD,点击OK 按钮:

| root@172.16.6.6<br>Please enter a j | requires a password.<br>password now. | OK     |
|-------------------------------------|---------------------------------------|--------|
|                                     |                                       | Cancel |
| Username: roo                       | t                                     |        |
| Password: ****                      | ****                                  |        |

3、登录后上下键选择菜单账号 "Reset WebUI Password",回车,

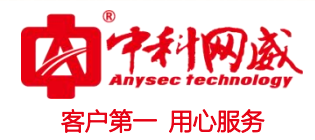

| [Main Menu]   |           |  |
|---------------|-----------|--|
| System Status |           |  |
| Serial Number |           |  |
| Version Info  | mation    |  |
| Work Mode     |           |  |
| Management II | 9 Address |  |
| System Update |           |  |
| Add Route Tal | ole       |  |
| Reset Factory | 7 Default |  |
| Save Configu  | ation     |  |
| Keset WebUl . | assword   |  |
| Keboot        |           |  |
| Debug         |           |  |

提示" Are you sure(Y-yes,N-no):"

输入Y (不区分大小写)

重置完成,提示"Note: Reset Success!",菜单自动返回。

选择菜单"Save Configuration",回车,保存配置。

修改后,使用默认用户名/密码: root/root\*PWD 登录WebUI。